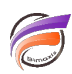

# Dimensions et /ou champs Somme de Modèle triés alphabétiquement

## Description

Il est possible d'avoir facilement les Dimensions présentées dans l'ordre alphabétique dans la console de Diver et / ou d'avoir les champs Somme triés alphabétiquement lors de la première plongée.

En effet à partir de la version 3.0 de Visual Integrator, il est possible de créer un Modèle avec les Dimensions et / ou les champs Somme triés alphabétiquement.

Considérons l'objet de sortie Builder de Visual Integrator. Voici ci-dessous une partie des propriétés de l'objet de sortie Builder :

| Structure du Modèle | Str | Structure du Modèle de détail |   |   |    |      |       |  |  |
|---------------------|-----|-------------------------------|---|---|----|------|-------|--|--|
| Colonne d'entrée    |     | D                             | S | 1 | DC | Date | Props |  |  |
| Activité Groupe     |     |                               |   |   |    |      | *     |  |  |
| Activité Secteur    |     |                               |   |   |    |      | *     |  |  |
| Client              |     |                               |   |   |    |      | *     |  |  |
| Zone                |     |                               |   |   |    |      | *     |  |  |
| Agence              |     |                               |   |   |    |      | *     |  |  |
| Code Postal Agence  |     |                               |   |   |    |      | *     |  |  |
|                     |     |                               |   |   |    |      |       |  |  |

Les colonnes provenant du flux de données source ne sont pas systématiquement triées par ordre alphabétique.

#### 1ère méthode :

Elle consiste à cliquer sur **Colonne d'entrée** afin d'avoir les colonnes triées par ordre alphabétique avant l'opération d'affectation des colonnes en Dimensions, Champs Somme, Champs Infos.

#### 2ème méthode :

Affectez les colonnes en Dimensions, Champs Somme, Champs Infos.

Ensuite en faisant un clic droit dans la zone *Dimensions* ou *Champs Somme au niveau de l'arborescence créée dynamiquement*, un menu contextuel apparait.

Dans ce menu, cliquez sur Trier par ordre alphabétique.

Voici un exemple :

Dimensions avant l'utilisation de l'option Trier par ordre alphabétique :

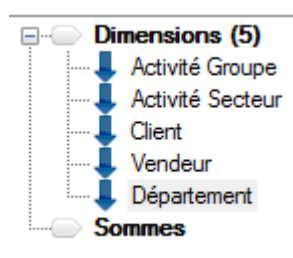

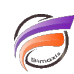

Dimensions après l'utilisation de l'option *Trier par ordre alphabétique* :

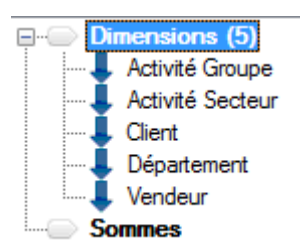

### Tags

- 1. Dimension
- 2. Visual Integrator